## LaVBrowser 簡易操作説明(Ver.0.9)

## 画面構成

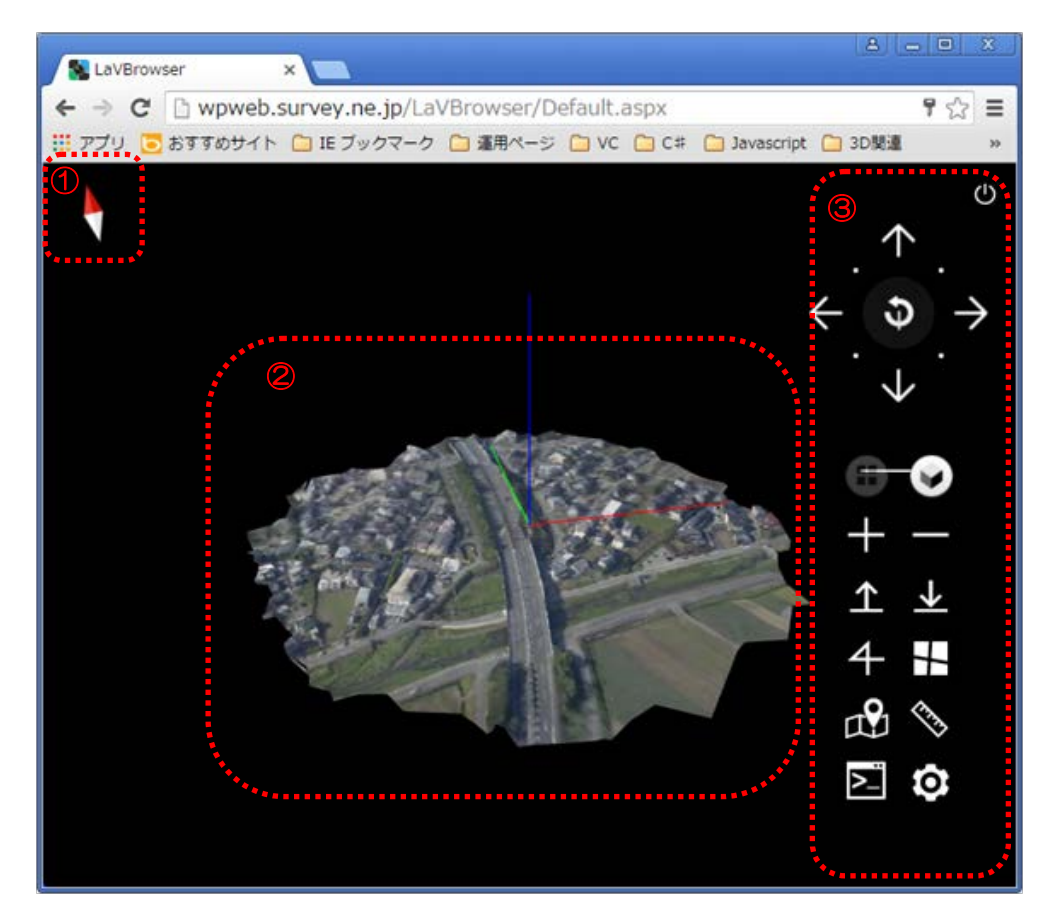

①コンパス

②3D 描画領域

マウス、キーボード操作で表示視点を切り替えます。

・マウスドラッグ&ドロップ操作

【視点移動モードの場合】

⇒表示位置を XY 方向に並行移動します。

【視点回転モードの場合】

⇒表示中心位置を固定して、仰角、方位角回転を行います。

・マウスドラッグ&ドロップ操作(Shift キーを押しながら)

⇒表示位置を乙方向に移動します。

・マウスドラッグ&ドロップ操作(Ctrlキーを押しながら) ⇒表示中心位置を固定して、仰角、方位角回転を行います。

- ・マウスドラッグ&ドロップ操作(Ctrl、Shift キーを押しながら) ⇒現在の視点位置を固定して、表示中心位置を回転します。
- ・マウスホイール操作

⇒ズームイン/ズームアウトを行います。

・マウス中ボタンクリック

⇒マウス位置を表示中心位置に変更します。

· Space +-

⇒表示中心位置が空中に浮いている場合に、3D モデル位置に吸着させます。

③操作コントロールパネル

| 視点移動モード                               | 視点回転モード                           |          |
|---------------------------------------|-----------------------------------|----------|
| U                                     | 操作パネル表示切り替え                       | <b>.</b> |
| 1 視点移                                 | 多動モード切り替え                         |          |
| $\leftarrow \mathfrak{d} \rightarrow$ | 視点平行移動                            |          |
| · · ·                                 | 視点回転↓                             |          |
| <b>— •</b> -                          | 「自由視点モード」と「真下見下ろ<br>しモード」を切り替えます。 | _        |
|                                       | ズームイン/ズームアウト                      |          |
| ⊥ ±<br>4 ∎                            | 北向き/見下ろし視点                        |          |
|                                       |                                   |          |
| $\mathbf{\hat{\nabla}}$               | <br>GoogleMap表示                   |          |

く設定等>

- ・メニューの右下の「設定」で各種設定(画像描画レベルの調整等)ができます。
- ・左下で位置等の情報をみることができます。

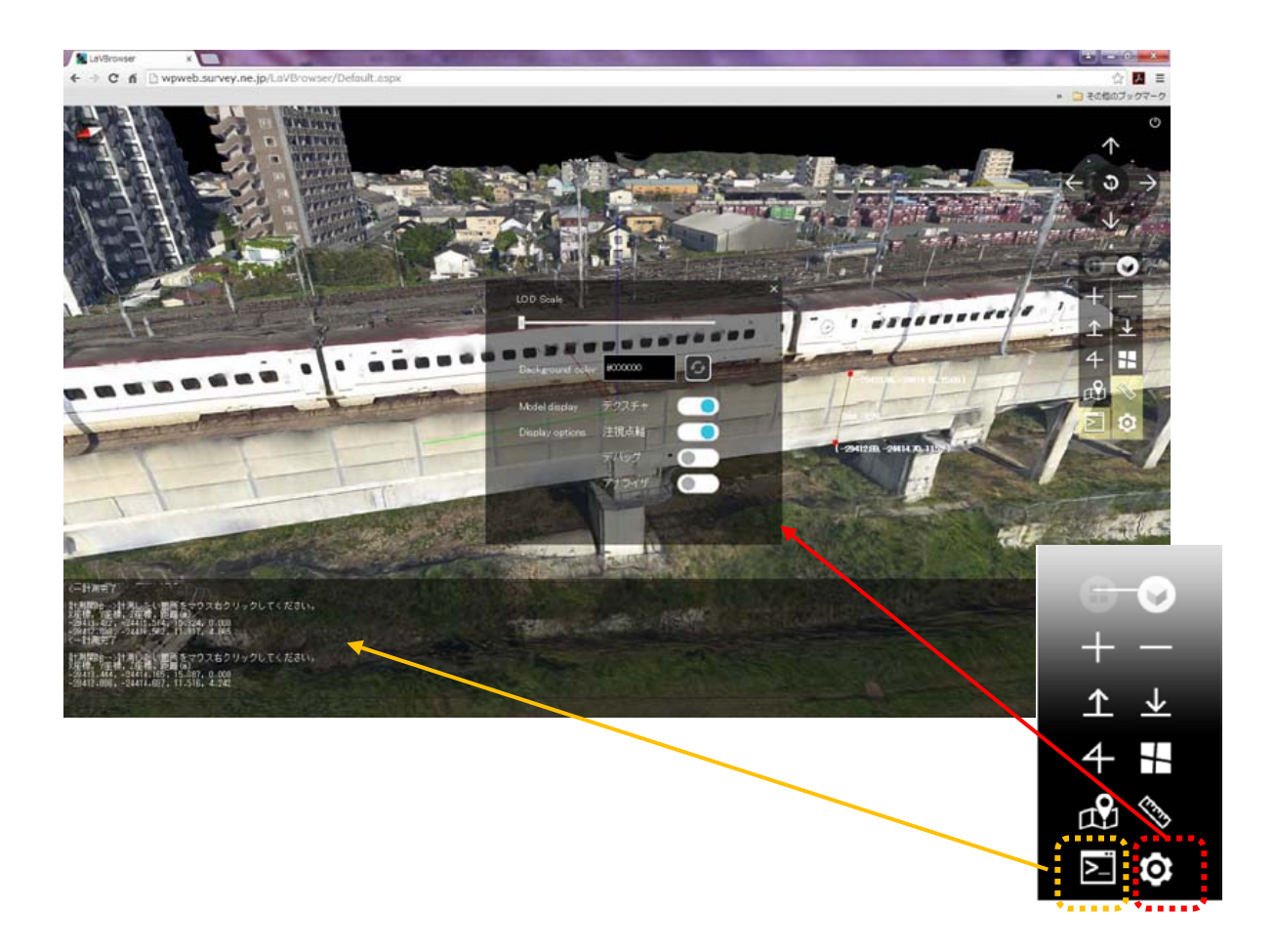